# Configurar a autenticação de porta 802.1X nos switches inteligentes Cisco Sx220 Series

# Objetivo

O objetivo deste artigo é mostrar como configurar a autenticação de porta nos switches inteligentes Sx220 Series.

A Autenticação de Porta 802.1X permite a configuração de parâmetros 802.1X para cada porta do dispositivo. Uma porta que solicita autenticação é chamada de solicitante. O autenticador é um switch ou um ponto de acesso que atua como um protetor de rede para os solicitantes. O autenticador encaminha mensagens de autenticação ao servidor RADIUS para que uma porta possa ser autenticada e possa enviar e receber informações.

## Dispositivos aplicáveis

Série Sx220

# Versão de software

• 1.1.0.14

## Configurar a autenticação de porta

Etapa 1. Inicie a sessão no utilitário baseado na Web do switch e selecione Security > 802.1X > Port Authentication.

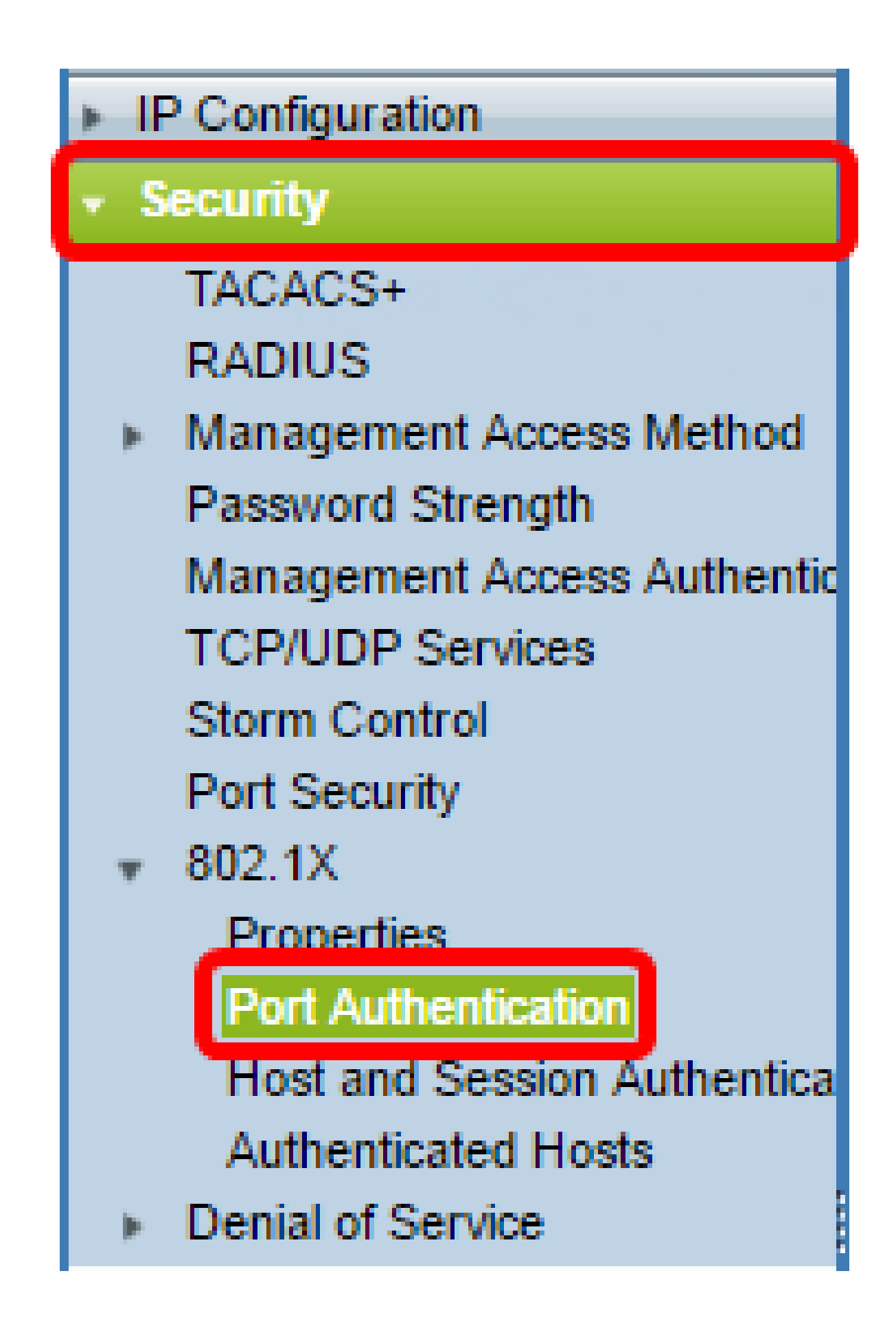

Etapa 2. Clique no botão de opção da porta que deseja configurar e, em seguida, clique em Editar.

| 2          | 3        | GE3   | N/A   | Disabled | Disabled | Disabled | Enabled |
|------------|----------|-------|-------|----------|----------|----------|---------|
| $\odot$    | 4        | GE4   | N/A   | Disabled | Disabled | Disabled | Enabled |
| 0          | 5        | GE5   | N/A   | Disabled | Disabled | Disabled | Enabled |
| 0          | 6        | GE6   | N/A   | Disabled | Disabled | Disabled | Enabled |
| 0          | 7        | GE7   | N/A   | Disabled | Disabled | Disabled | Enabled |
| 0          | 8        | GE8   | N/A   | Auto     | Disabled | Enabled  | Enabled |
| 0          | 9        | GE9   | N/A   | Disabled | Disabled | Disabled | Enabled |
| 0          | 10       | GE10  | N/A   | Disabled | Disabled | Disabled | Enabled |
| 0          | 11       | GE11  | N/A   | Disabled | Disabled | Disabled | Enabled |
| 0          | 12       | GE12  | N/A   | Disabled | Disabled | Disabled | Enabled |
| 0          | 13       | GE13  | N/A   | Disabled | Disabled | Disabled | Enabled |
| 0          | 14       | GE14  | N/A   | Disabled | Disabled | Disabled | Enabled |
| 0          | 15       | GE15  | N/A   | Disabled | Disabled | Disabled | Enabled |
| 0          | 16       | GE16  | N/A   | Disabled | Disabled | Disabled | Enabled |
| 0          | 17       | GE17  | N/A   | Disabled | Disabled | Disabled | Enabled |
| 0          | 18       | GE18  | N/A   | Disabled | Disabled | Disabled | Enabled |
| 0          | 19       | GE19  | N/A   | Disabled | Disabled | Disabled | Enabled |
| 0          | 20       | GE20  | N/A   | Disabled | Disabled | Disabled | Enabled |
| 0          | 21       | GE21  | N/A   | Disabled | Disabled | Disabled | Enabled |
| 0          | 22       | GE22  | N/A   | Disabled | Disabled | Disabled | Enabled |
| 0          | 23       | GE23  | N/A   | Disabled | Disabled | Disabled | Enabled |
| 0          | 24       | GE24  | N/A   | Disabled | Disabled | Disabled | Enabled |
| 0          | 25       | GE25  | N/A   | Disabled | Disabled | Disabled | Enabled |
| $\bigcirc$ | 26       | GE26  | N/A   | Disabled | Disabled | Disabled | Enabled |
|            | Copy Set | tings | Ed Ed | it       |          |          |         |

Observação: neste exemplo, a Porta GE4 é escolhida.

Etapa 3. A janela Edit Port Authentication será exibida. Na lista suspensa Interface, certifique-se de que a porta especificada seja a escolhida na Etapa 2. Caso contrário, clique na seta suspensa e escolha a porta direita.

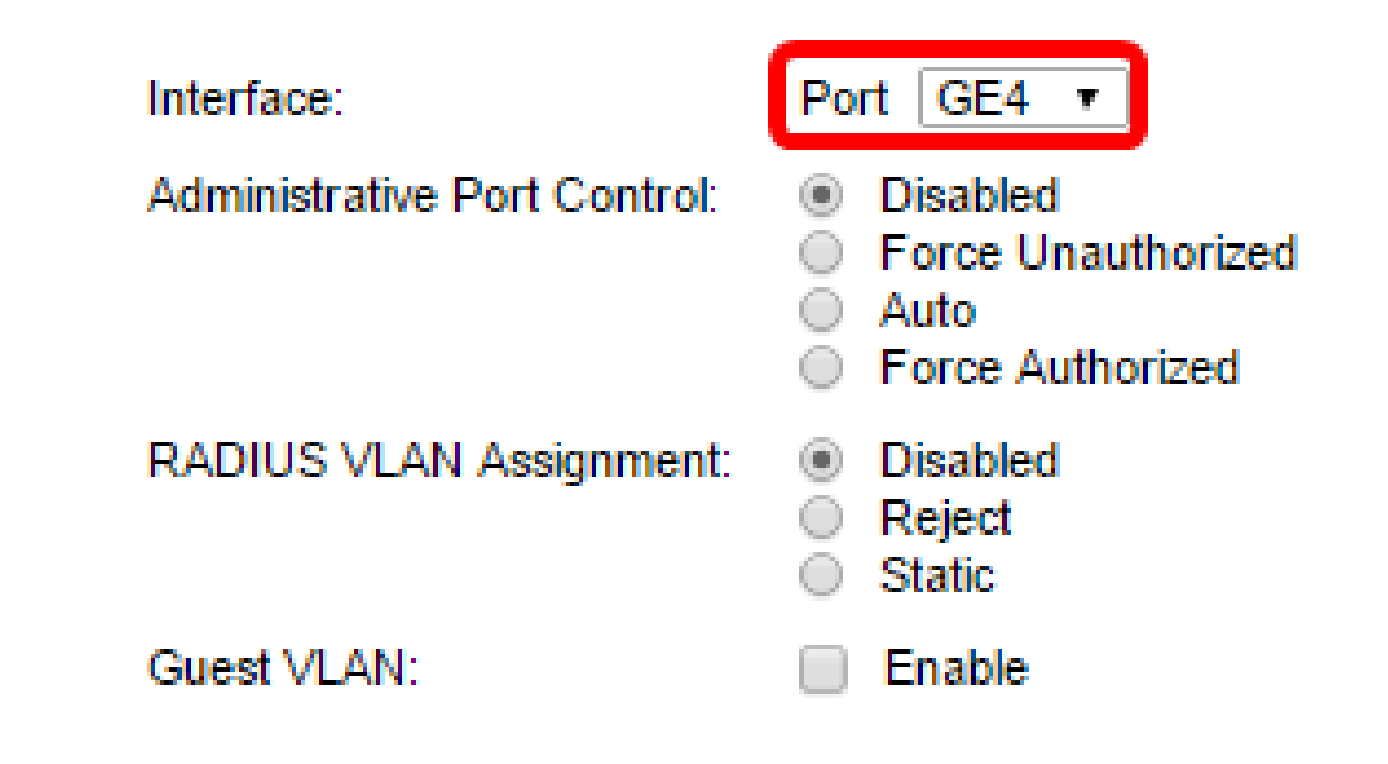

Etapa 4. Escolha um botão de opção para o Controle de porta administrativo. Isso determinará o estado de autorização da porta. As opções são:

- Desativado Desativa 802.1X. Este é o estado padrão.
- Force Unauthorized nega o acesso à interface movendo a interface para o estado não autorizado. O switch não fornece serviços de autenticação ao cliente através da interface.
- Auto Ativa a autenticação e autorização baseadas em portas no switch. A interface se move entre um estado autorizado ou não autorizado com base na troca de autenticação entre o switch e o cliente.
- Force Authorized Autoriza a interface sem autenticação.

| Interface:                   | Port GE4 V                                                                                       |
|------------------------------|--------------------------------------------------------------------------------------------------|
| Administrative Port Control: | <ul> <li>Disabled</li> <li>Force Unauthorized</li> <li>Auto</li> <li>Force Authorized</li> </ul> |
| RADIUS VLAN Assignment:      | <ul> <li>Disabled</li> <li>Reject</li> <li>Static</li> </ul>                                     |
| Guest VLAN:                  | Enable                                                                                           |

Observação: neste exemplo, Auto (Automático) é escolhido.

Etapa 5. (Opcional) Escolha um botão de opção para a Atribuição de VLAN RADIUS. Isso habilitará a atribuição de VLAN dinâmica na porta especificada. As opções são:

- Desativado Ignora o resultado de autorização da VLAN e mantém a VLAN original do host. Esta é a ação padrão.
- Rejeitar Se a porta especificada receber uma informação autorizada de VLAN, ela usará a informação. No entanto, se não houver informações autorizadas de VLAN, ele rejeitará o host e o tornará não autorizado.
- Estática Se a porta especificada receber uma informação autorizada de VLAN, ela usará a informação. No entanto, se não houver informações autorizadas de VLAN, ele manterá a VLAN original do host.

Observação: se houver uma VLAN com informações autorizadas do RADIUS, mas a VLAN não tiver sido criada administrativamente no DUT (Device Under Test), a VLAN será criada automaticamente. Neste exemplo, Static é escolhido.

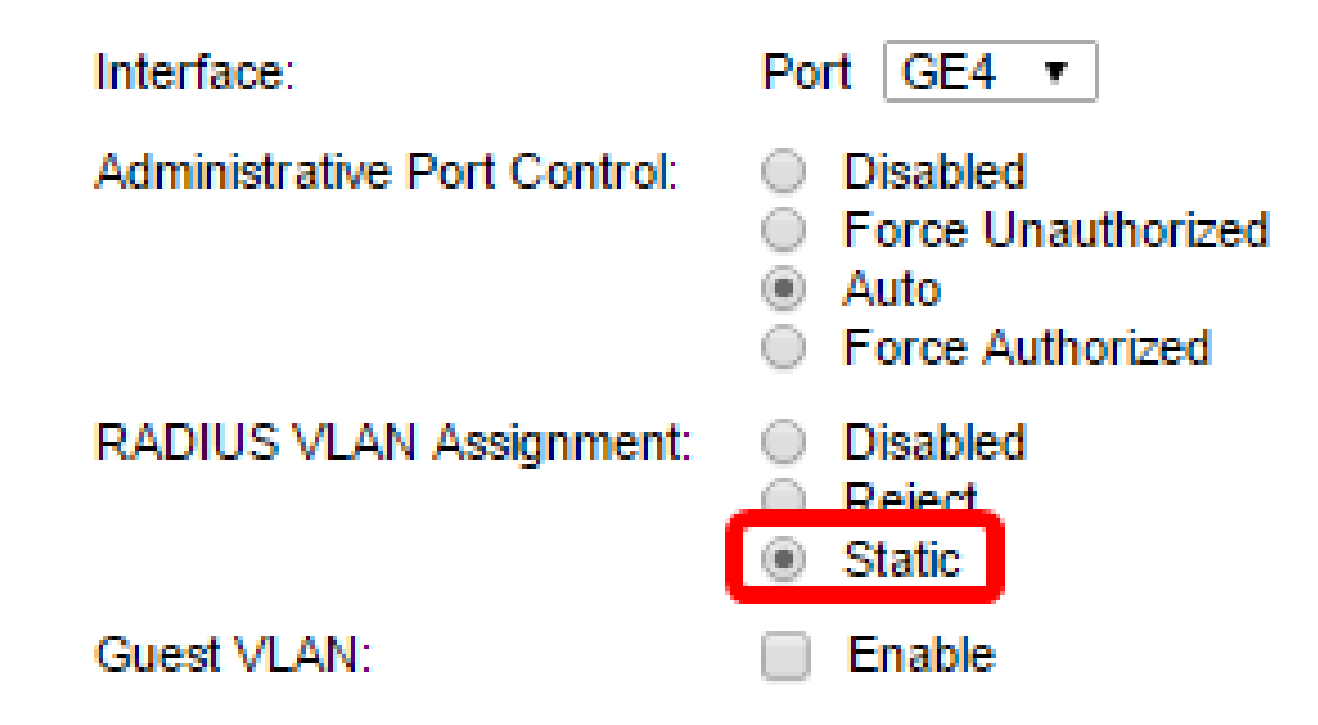

Dica Rápida: Para que o recurso de Atribuição de VLAN Dinâmica funcione, o switch exige que os seguintes atributos de VLAN sejam enviados pelo servidor RADIUS:

- [64] Tipo de túnel = VLAN (tipo 13).
- [65] Tipo de túnel médio = 802 (tipo 6).
- [81] Tunnel-Private-Group-Id = VLAN ID

Etapa 6. (Opcional) Marque a caixa de seleção Habilitar para que a VLAN de convidado use uma VLAN de convidado para portas não autorizadas.

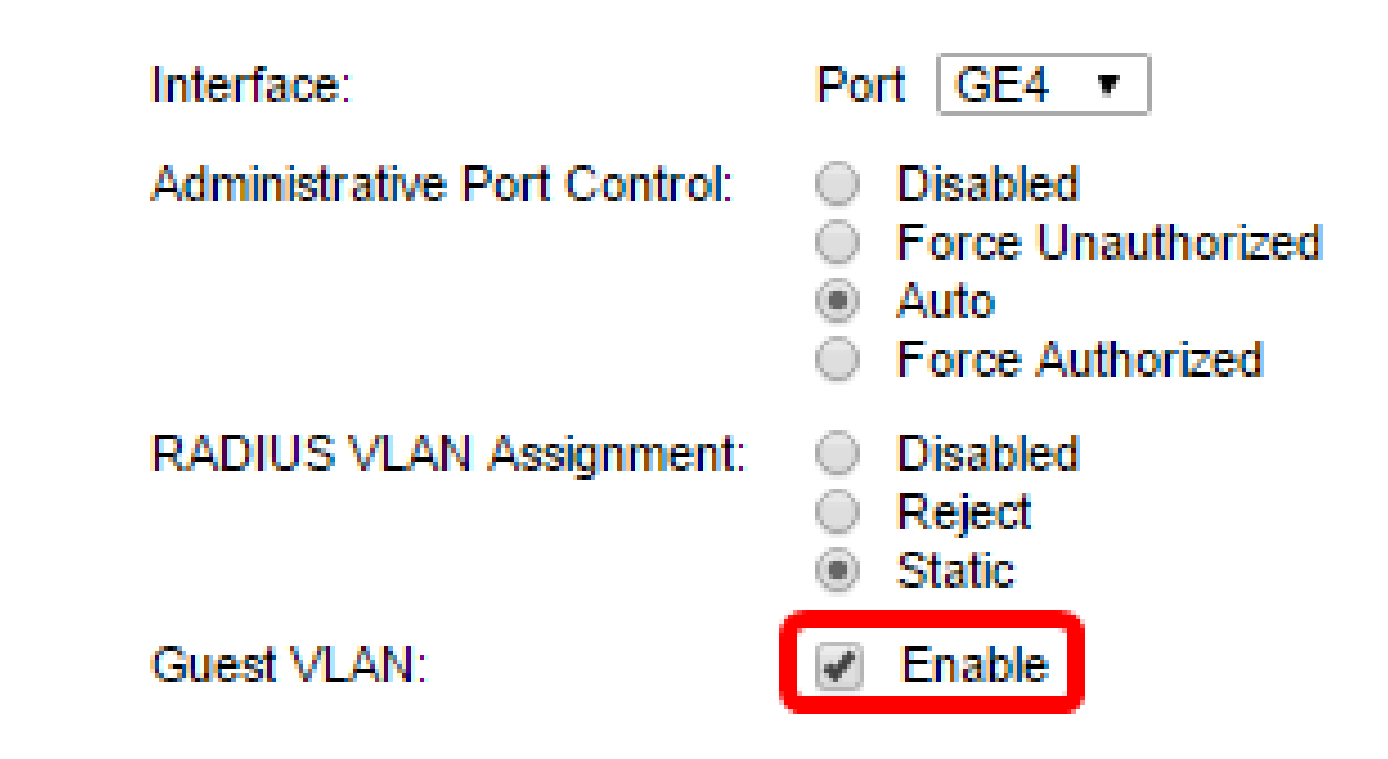

Passo 7. Marque a caixa de seleção Habilitar para Reautenticação periódica. Isso ativará as tentativas de reautenticação de porta após o período de reautenticação especificado.

| Interface:                   | Port GE4 V                                                                                       |
|------------------------------|--------------------------------------------------------------------------------------------------|
| Administrative Port Control: | <ul> <li>Disabled</li> <li>Force Unauthorized</li> <li>Auto</li> <li>Force Authorized</li> </ul> |
| RADIUS VLAN Assignment:      | <ul> <li>Disabled</li> <li>Reject</li> <li>Static</li> </ul>                                     |
| Guest VLAN:                  | Enable                                                                                           |
| Periodic Reauthentication:   | Enable                                                                                           |

Observação: esse recurso está habilitado por padrão.

Etapa 8. Insira um valor no campo Período de reautenticação. Este é o tempo em segundos para reautenticar a porta.

| Interface:                   | Port GE4 V                                                                                       |
|------------------------------|--------------------------------------------------------------------------------------------------|
| Administrative Port Control: | <ul> <li>Disabled</li> <li>Force Unauthorized</li> <li>Auto</li> <li>Force Authorized</li> </ul> |
| RADIUS VLAN Assignment:      | <ul> <li>Disabled</li> <li>Reject</li> <li>Static</li> </ul>                                     |
| Guest VLAN:                  | Enable                                                                                           |
| Periodic Reauthentication:   | Enable                                                                                           |
| Reauthentication Period:     | 3600                                                                                             |
| Reauthenticate Now:          |                                                                                                  |

Observação: neste exemplo, o valor padrão 3600 é usado.

Etapa 9. (Opcional) Marque a caixa de seleção Reautenticar agora para ativar a reautenticação imediata de porta.

Observação: o campo Authenticator State exibe o estado atual da autenticação.

| Interface:                   | Port GE4 🔻                                                                                       |
|------------------------------|--------------------------------------------------------------------------------------------------|
| Administrative Port Control: | <ul> <li>Disabled</li> <li>Force Unauthorized</li> <li>Auto</li> <li>Force Authorized</li> </ul> |
| RADIUS VLAN Assignment:      | <ul> <li>Disabled</li> <li>Reject</li> <li>Static</li> </ul>                                     |
| Guest VLAN:                  | Enable                                                                                           |
| Periodic Reauthentication:   | Enable                                                                                           |
| Reauthentication Period:     | 3600                                                                                             |
| Reauthenticate Now:          |                                                                                                  |
| Authenticator State:         | N/A                                                                                              |

Observação: se a porta não estiver no estado Force Authorized (Forçar autorização) ou Force Unauthorized (Forçar não autorização), ela estará no modo automático e o autenticador exibirá o estado da autenticação em andamento. Após a porta ser autenticada, o estado é mostrado como Authenticated.

Etapa 10. No campo Max Hosts, insira o número máximo de hosts autenticados permitidos na porta específica. Esse valor só tem efeito no modo de várias sessões.

| Interface:                   | Port GE4 V                                                                                       |
|------------------------------|--------------------------------------------------------------------------------------------------|
| Administrative Port Control: | <ul> <li>Disabled</li> <li>Force Unauthorized</li> <li>Auto</li> <li>Force Authorized</li> </ul> |
| RADIUS VLAN Assignment:      | <ul> <li>Disabled</li> <li>Reject</li> <li>Static</li> </ul>                                     |
| Guest VLAN:                  | Enable                                                                                           |
| Periodic Reauthentication:   | Enable                                                                                           |
| Reauthentication Period:     | 3600                                                                                             |
| Reauthenticate Now:          |                                                                                                  |
| Authenticator State:         | N/A                                                                                              |
| Max Hosts:                   | 256                                                                                              |

Observação: neste exemplo, o valor padrão 256 é usado.

Etapa 11. No campo Quiet Period, insira o número de segundos em que o switch permanece no estado silencioso após uma troca de autenticação com falha. Quando o switch está no estado silencioso, isso significa que ele não está ouvindo novas solicitações de autenticação do cliente.

| Reauthentication Period: | 3600 |
|--------------------------|------|
| Reauthenticate Now:      |      |
| Authenticator State:     | N/A  |
| Max Hosts:               | 256  |
| Quiet Period:            | 60   |

Observação: neste exemplo, o valor padrão 60 é usado.

Etapa 12. No campo Resending EAP, insira o número de segundos que o switch espera por uma resposta a uma solicitação EAP (Extensible Authentication Protocol) ou a um quadro de identidade do solicitante (cliente) antes de reenviar a solicitação.

| Reauthentication Period: | 3600 |
|--------------------------|------|
| Reauthenticate Now:      | 4    |
| Authenticator State:     | N/A  |
| Max Hosts:               | 256  |
| Quiet Period:            | 60   |
| Resending EAP:           | 30   |

Observação: neste exemplo, o valor padrão 30 é usado.

Etapa 13. No campo Max EAP Requests, insira o número máximo de solicitações EAP que podem ser enviadas. Se uma resposta não for recebida após o período definido (timeout do solicitante), o processo de autenticação será reiniciado.

| Reauthentication Period: | 3600 |
|--------------------------|------|
| Reauthenticate Now:      |      |
| Authenticator State:     | N/A  |
| Max Hosts:               | 256  |
| Quiet Period:            | 60   |
| Resending EAP:           | 30   |
| Max EAP Requests:        | 2    |

Observação: neste exemplo, o valor padrão 2 é usado.

Etapa 14. No campo Supplicant Timeout, insira o número de segundos que decorrem antes que as solicitações EAP sejam reenviadas ao suplicante.

| Max Hosts:          | 256 |
|---------------------|-----|
| Quiet Period:       | 60  |
| Resending EAP:      | 30  |
| Max EAP Requests:   | 2   |
| Supplicant Timeout: | 30  |

Observação: neste exemplo, o valor padrão 30 é usado.

Etapa 15. No campo Server Timeout, insira o número de segundos que devem transcorrer antes que o switch reenvie uma solicitação ao servidor de autenticação.

| 🗢 Max Hosts:        | 256 |  |  |
|---------------------|-----|--|--|
| Quiet Period:       | 60  |  |  |
| Resending EAP:      | 30  |  |  |
| Max EAP Requests:   | 2   |  |  |
| Supplicant Timeout: | 30  |  |  |
| Server Timeout:     | 30  |  |  |
| Apply Close         |     |  |  |

Observação: neste exemplo, o valor padrão 30 é usado.

Etapa 16. Clique em Apply.

Agora você deve ter configurado com êxito a Autenticação de porta em seu switch.

## Sobre esta tradução

A Cisco traduziu este documento com a ajuda de tecnologias de tradução automática e humana para oferecer conteúdo de suporte aos seus usuários no seu próprio idioma, independentemente da localização.

Observe que mesmo a melhor tradução automática não será tão precisa quanto as realizadas por um tradutor profissional.

A Cisco Systems, Inc. não se responsabiliza pela precisão destas traduções e recomenda que o documento original em inglês (link fornecido) seja sempre consultado.